## **Creating a New Account in Parchment**

If a student has not been enrolled for 2 semesters **AND** has created a Parchment account related to their UB email address, an account related to a current email address, will need to be created.

Instructions:

- 1. Select: Transcript Order page
- 2. Select: Parchment Exchange

Students Without MyUB Access
Create an account through Parchment Exchange, \*\*
where you'll be guided through the transcript
request process. Be sure to save your login
information for future requests.

3. Select: Create Account

| UNIVERSITY OF BALTIMORE<br>KNOWLEDGE THAT WORKS                                                                                                    |                        |                  | Transcript Request |            |                 |  |  |
|----------------------------------------------------------------------------------------------------|------------------------|------------------|--------------------|------------|-----------------|--|--|
| 1. Login or<br>Register                                                                                                    | 2. Select<br>Documents | 3. Order Details | 4. Provide Consent | 5. Payment | 6. Review Order |  |  |
| New User To request a transcript you must login or register by creating a new account. If you have already registered, please enter your Email and Password to the left and click Sign In. If this is your first time using the online order system, please click Create Account and enter the required information. Once your account is created you will be able to request transcripts online and track the status of your orders Create Account |                        |                  |                    |            |                 |  |  |

4. Fill in ALL fields to create a new account.

| Address Details |               |   |
|-----------------|---------------|---|
| First Name:     |               |   |
| Middle Name:    |               |   |
| Last Name:      |               |   |
| Street Address: |               |   |
| Address Line 2: |               |   |
| City:           |               |   |
| State/Province: | Please select | ~ |
| Post/Zip Code:  |               |   |
| Country:        | United States | ~ |
| Telephone:      |               |   |
|                 |               |   |

Authentication Details

## **Creating a New Account in Parchment**

You will receive the message that a prior account was set up through your schools website.

5. Input the prior email address ( usually the old Ubalt email address)

Select "YES" (Deactivate old account and create new one).

Type in security check

Click: De-Activate Old/Create New Account

| 1. Login or<br>Register                                                                    | 2. Select<br>Documents      | 3. Order Details    | 4. Provide Consent    | 5. Payment             | 6. Review Order    |  |  |  |  |
|--------------------------------------------------------------------------------------------|-----------------------------|---------------------|-----------------------|------------------------|--------------------|--|--|--|--|
| A The Student ID provided belongs to an account created by signing in through your school. |                             |                     |                       |                        |                    |  |  |  |  |
| IMPORTANT:<br>An account with these                                                        | credentials was pr          | eviously setup by s | igning in through you | school's website.      | . If, AND ONLY IF, |  |  |  |  |
| you no longer have ac<br>one for future transact                                           | cess to your schoo<br>ions. | I login & password, | please de-activate yo | ur old account bel     | ow to create a new |  |  |  |  |
| Verify your old account's email address:                                                   |                             |                     |                       |                        |                    |  |  |  |  |
| jd@ubalt.edu                                                                               |                             |                     |                       |                        |                    |  |  |  |  |
| De-Activate your old account and create a new one?:                                        |                             |                     |                       |                        |                    |  |  |  |  |
| O NO ⊛ YES                                                                                 |                             |                     |                       |                        |                    |  |  |  |  |
| Security Check:                                                                            | Type the text               | 262                 | Privacy &             | Maptcha <sup>***</sup> |                    |  |  |  |  |
|                                                                                            |                             | De-Activate Old / C | Create New Account    | $\bigcirc$             |                    |  |  |  |  |